# 中国国际期货股份有限公司 CHINA INTERNATIONAL FUTURES CO., LTD. **手机开户指南**

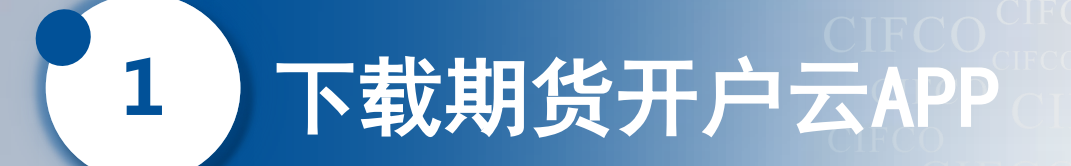

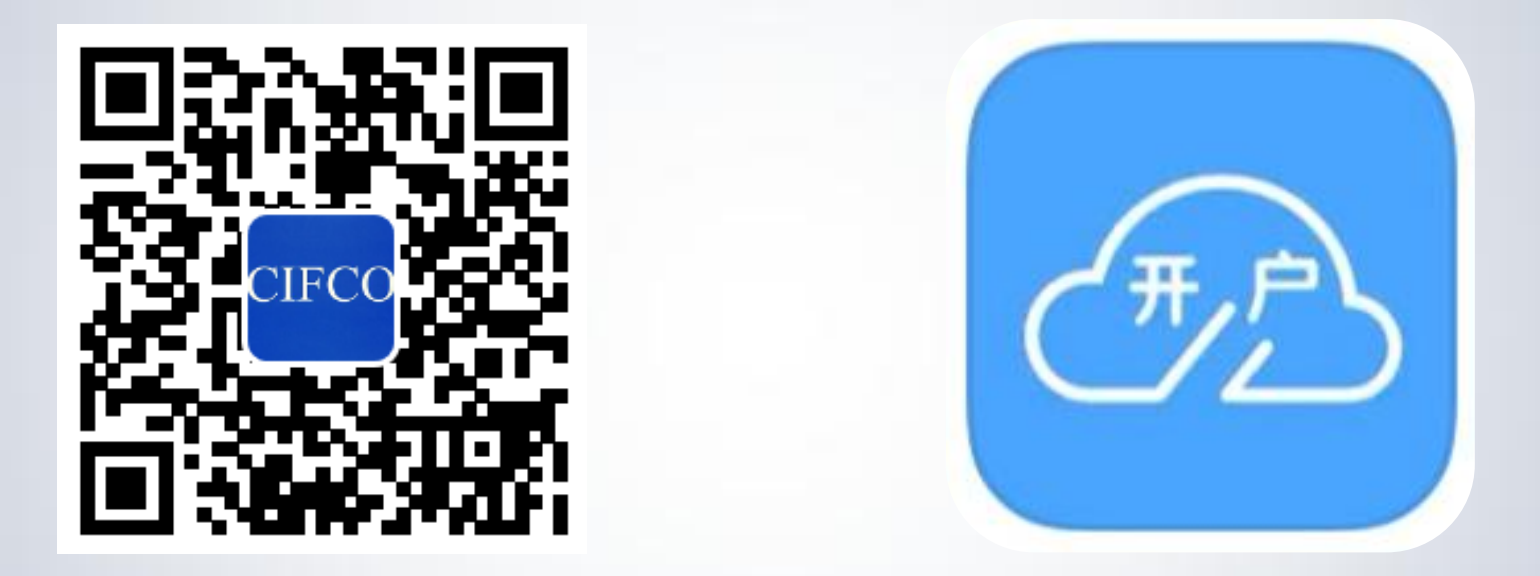

#### 扫码下载"期货开户云2019版" APP

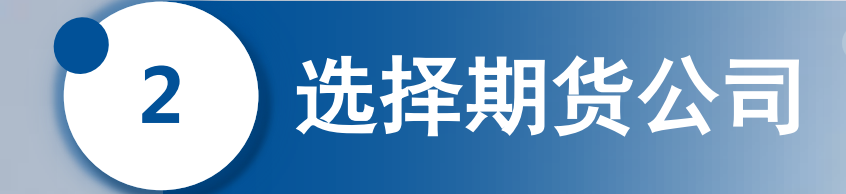

### 输入"0219"或"中国国际期货" 点击进入业务办理

| •                           |  |
|-----------------------------|--|
| 选择期货公司                      |  |
| 1.请输入期货公司编号<br>请输入4位数字 0219 |  |
| 2.扫描二维码                     |  |
|                             |  |
| 业务办理                        |  |
|                             |  |
|                             |  |

输入您的身份证号

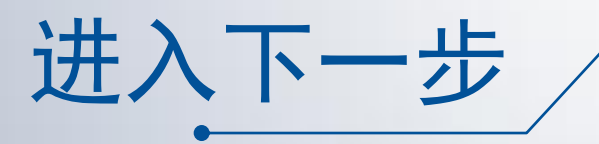

| CIRC                                                                       | 0                                               |                                          |
|----------------------------------------------------------------------------|-------------------------------------------------|------------------------------------------|
| 0                                                                          |                                                 |                                          |
|                                                                            | 登录                                              | 关闭                                       |
| 请输入身份证                                                                     |                                                 | $\bigcirc$                               |
| 请输入图形验证研                                                                   |                                                 | SHUSK                                    |
|                                                                            | $\frown$                                        |                                          |
|                                                                            | 下一步                                             |                                          |
| 温馨提示<br>1、网上开户服务<br>18:00。<br>2、网上开户暂位<br>内的中华人民共同<br>陆个人客户申请。<br>3、请输入本人身 | 各时间:周一至所<br>又限年满18周3<br>和国居民二代;<br>。<br>身份证号后点者 | 周五 08:00-<br>岁、具有有效期<br>身份证的中国大<br>5下一步。 |
|                                                                            | 请准备好                                            |                                          |
| EΒ                                                                         |                                                 |                                          |
| 二代身份证                                                                      | 银行卡                                             | 网络环境                                     |
| 版本信息:20200101                                                              | 1                                               |                                          |
| 代码版                                                                        | 反本日期:2019-                                      | 10-31                                    |
|                                                                            | $\bigcirc$                                      |                                          |

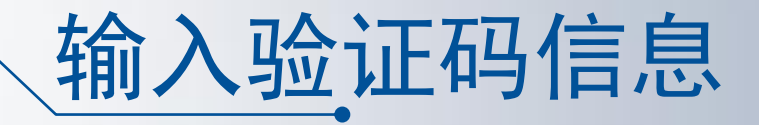

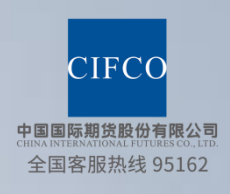

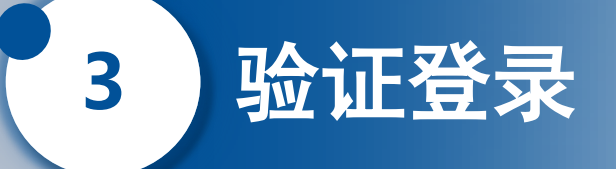

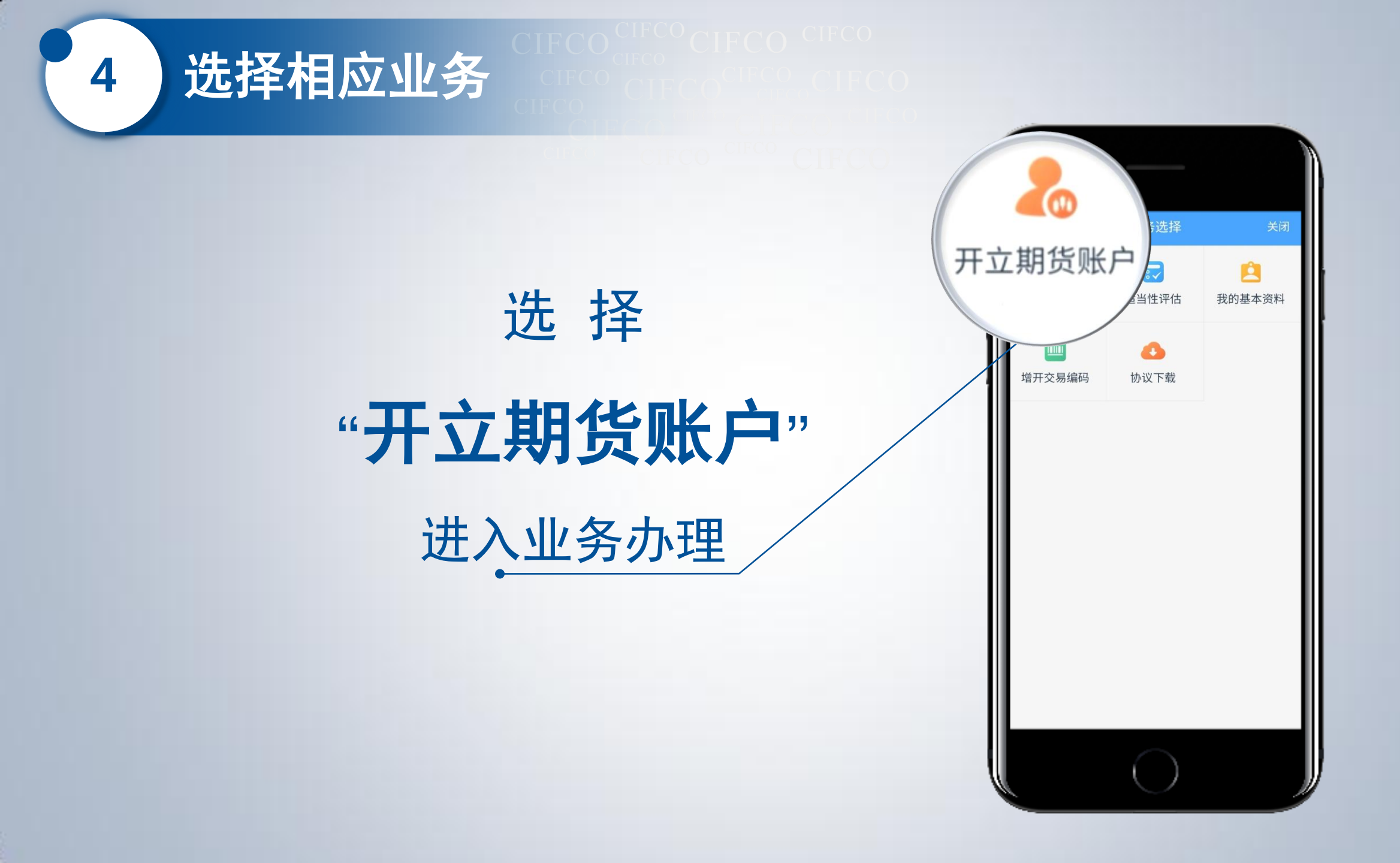

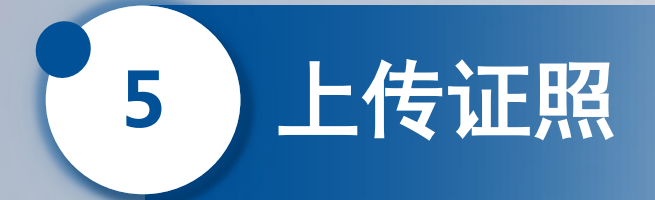

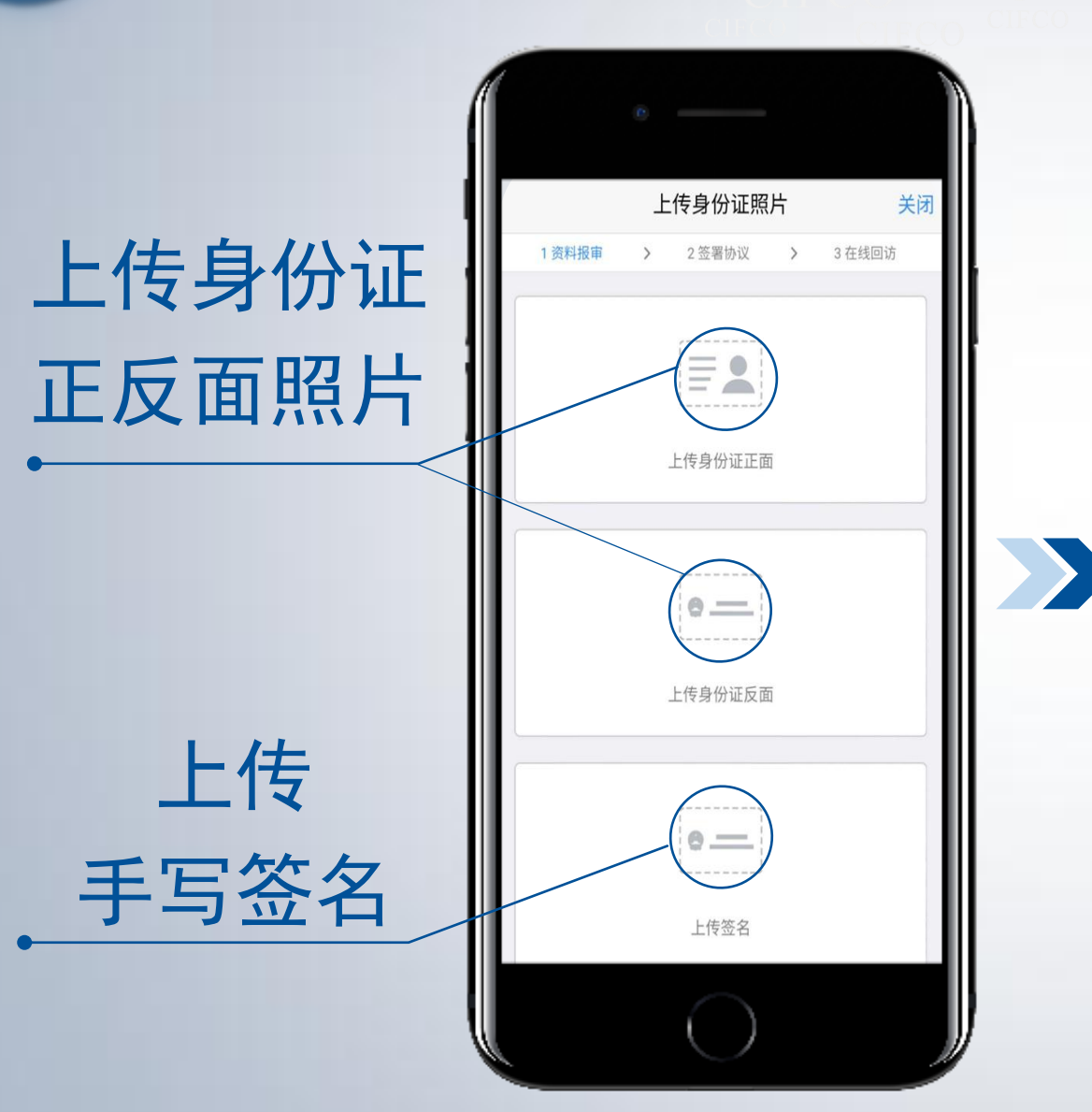

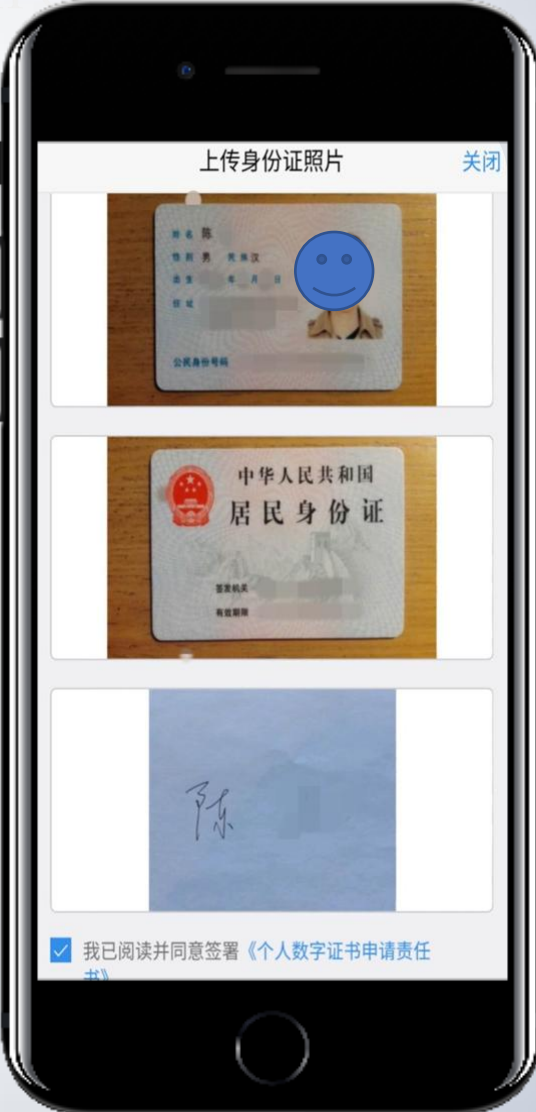

**#小贴士:** ① 证件请拍摄清 晰,勿反光、 切边。

 ② 签字拍照时, 请使用白纸作 为背景,不可 出现其他物件。

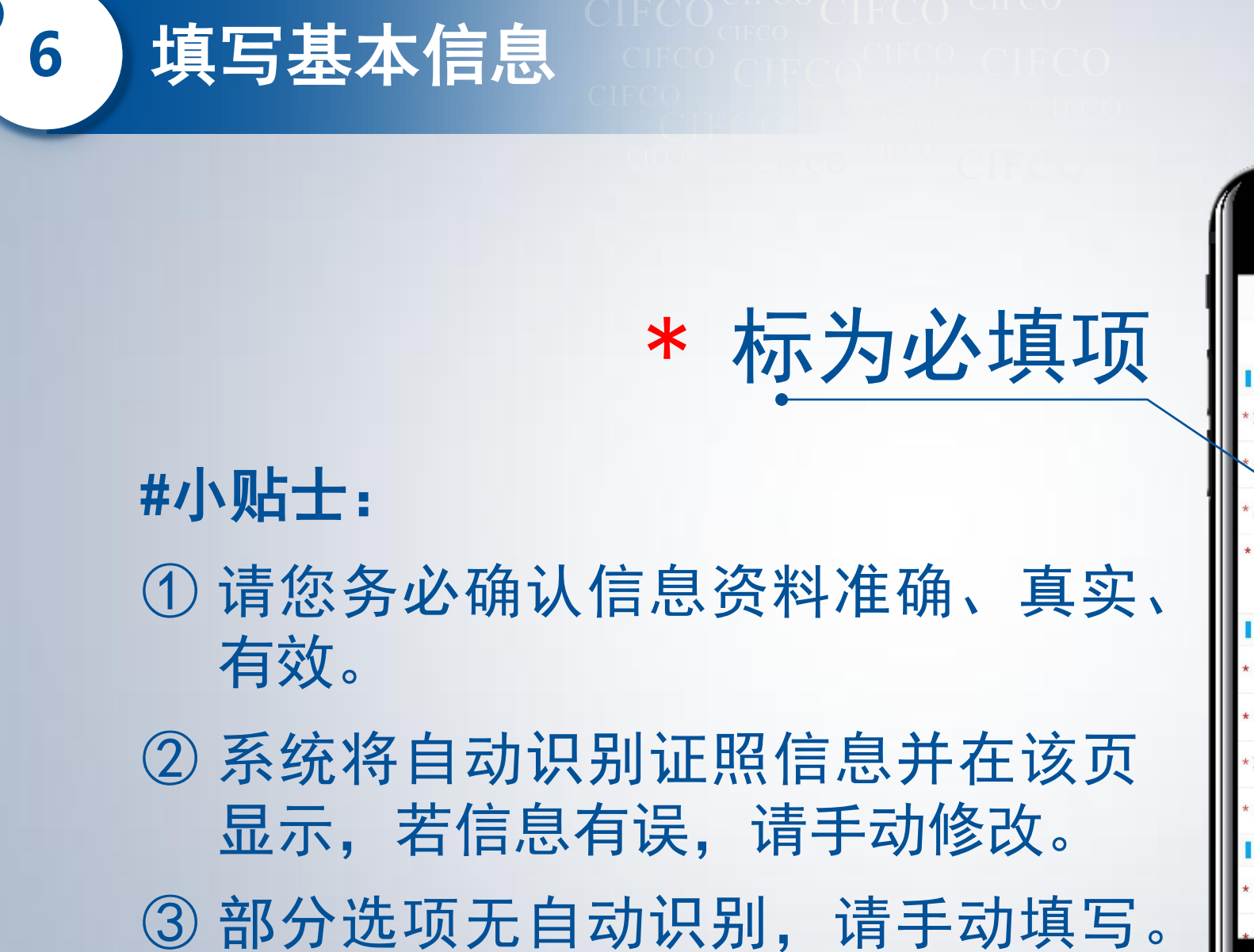

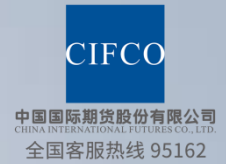

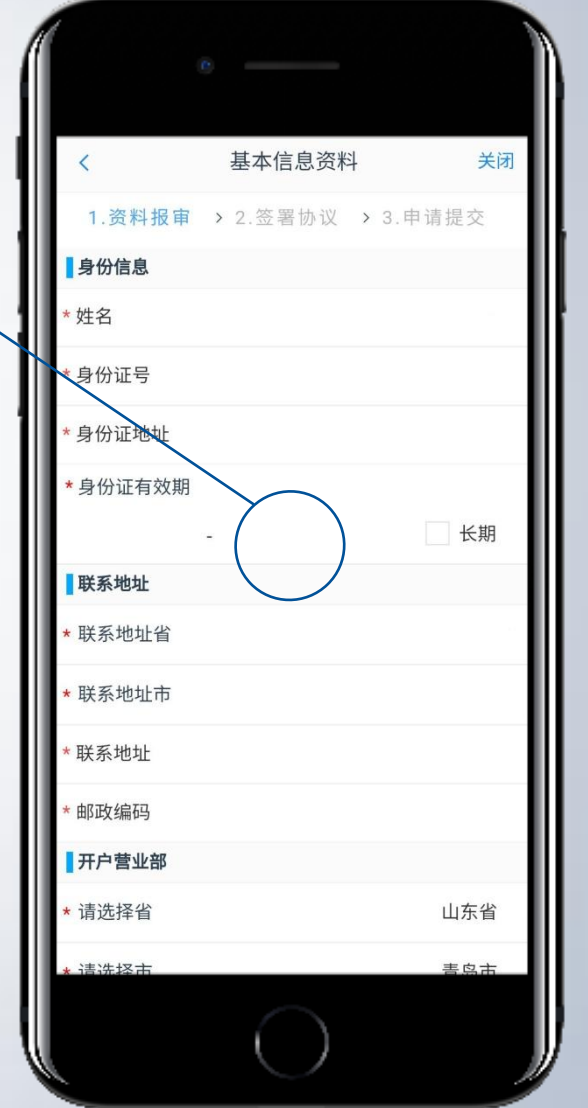

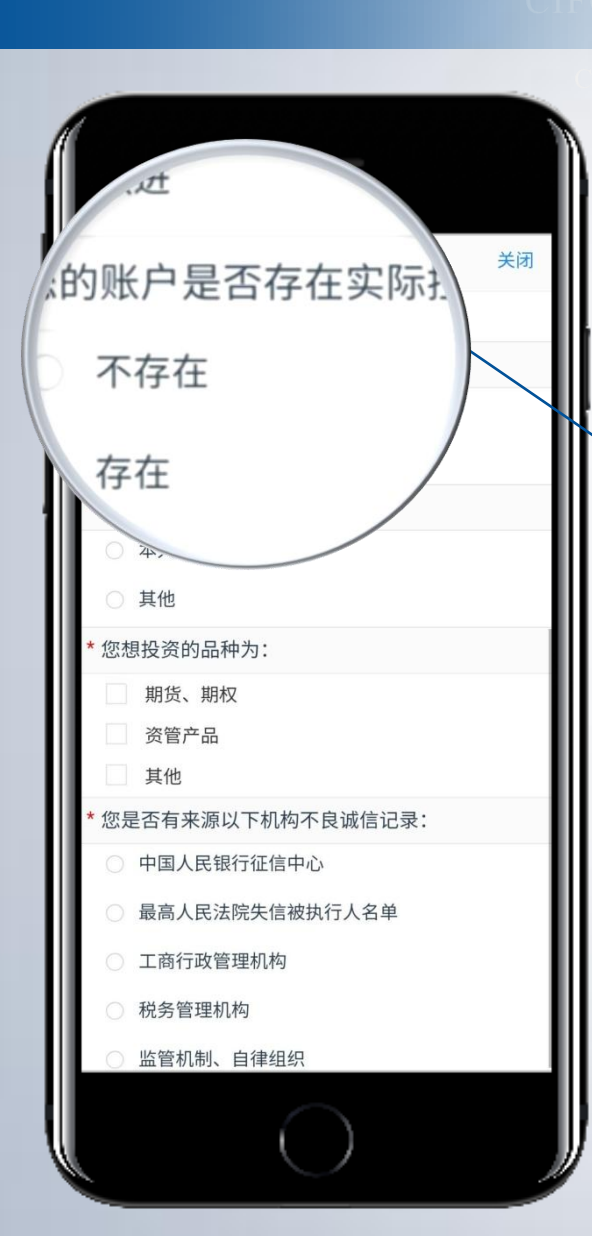

填写基本信息

6

#### #小贴士:

若无他人控制您的账户、您亦未操作 他人的期货账户,<u>是否存在实际控制</u> <u>关系</u>一题中请选择"不存在",反之 则选择"存在"。详细说明请咨询全国 统一客服热线:95162。

### 7 上传银行信息

#### #小贴士:

- 1 照片请勿反光、切边,网点 信息需具体到开户支行;
- ② 中国国际期货支持工农中建 交、浦发、民生、招商、光 大、兴业、中信、平安共12 家银行储蓄账户绑定;
- ③ 开户完成后仍需通过银行端 (网银/手机银行/柜台)进行 银期绑定,方可进行出入金, 详询95162。

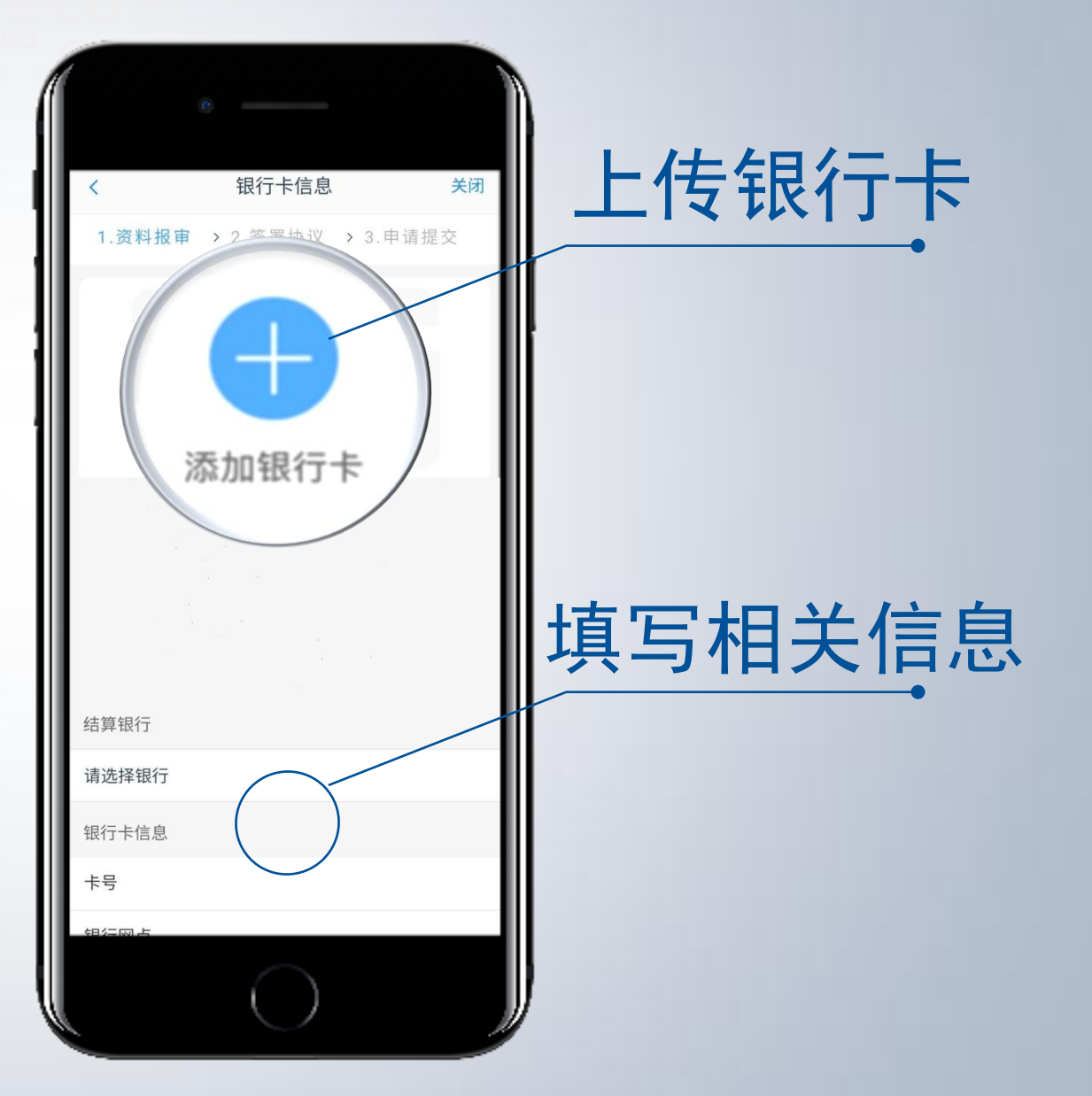

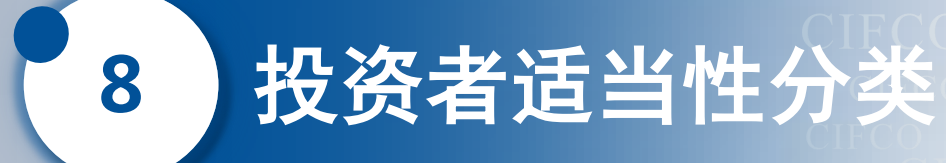

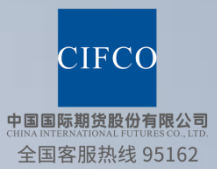

#### 请根据自身情况选择相应类型

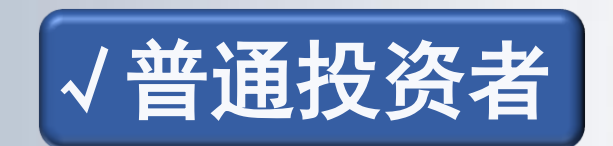

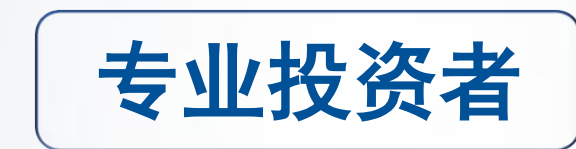

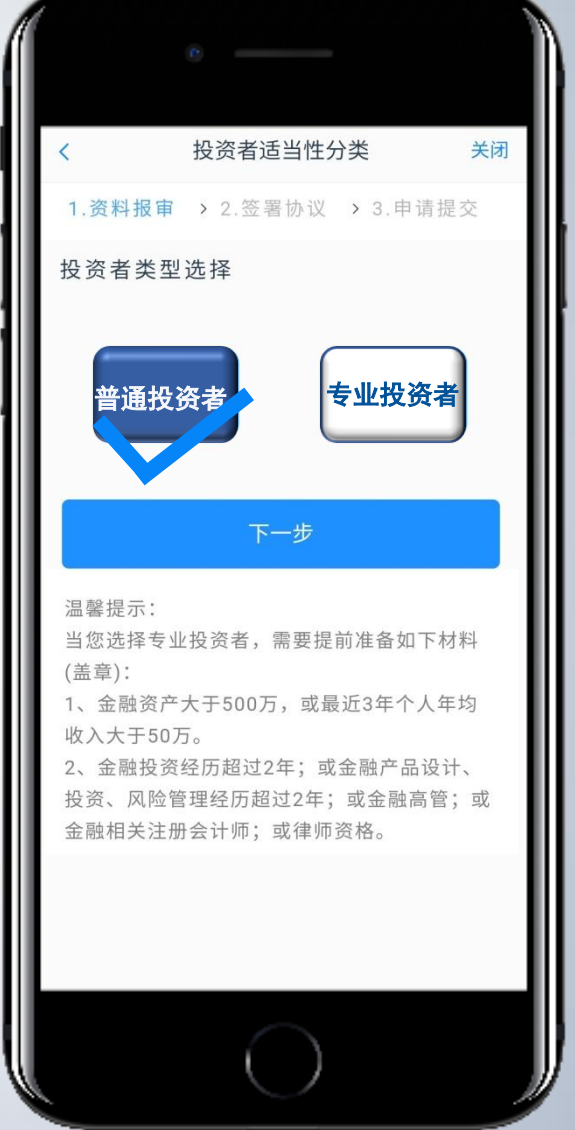

投资者适当性分类

8

## 普通投资者 填写《风险承受能力问卷》

请根据自身实际情况填写

| · · · · · · · · · · · · · · · · · · ·                  |
|--------------------------------------------------------|
| 8. 您的投资经验可以被概括为:                                       |
| ○ A. 除银行活期帐户和定期存款外,我基本没                                |
| 有其他投资经验                                                |
| ○ B. 除银行活期和定期存款外,我购买过基                                 |
| 金、保险等理财产品,但还需要进一步的指导                                   |
| ○ C. 我是一位有经验的投资者,参与过股票、                                |
| 基金等产品的交易,并倾向于自己做出投资决策                                  |
| <ul> <li>D. 我是一位非常有经验的投资者,参与过权</li> </ul>              |
| 证、期货或创业板等产品的交易                                         |
| 9. 有一位投资者一个月内做了15笔父易(同<br>一品种买卖各一次算一笔),我认为这样的交<br>易频率: |
| ○ A. 太高了                                               |
| ○ B. 偏高                                                |
| 〇 C. 正常                                                |
| ○ D. 偏低                                                |
| 10. 以下金融产品或服务,您投资经验在两年<br>以上的有:(可复选)                   |
| □ A. 银行存款                                              |
| □ B. 债券、货币市场基金、债券型基金或其它                                |
| □ C 盼雪、混合型其全、偏盼型其全、盼雪型                                 |
| 基金等权益类投资品种等                                            |
|                                                        |

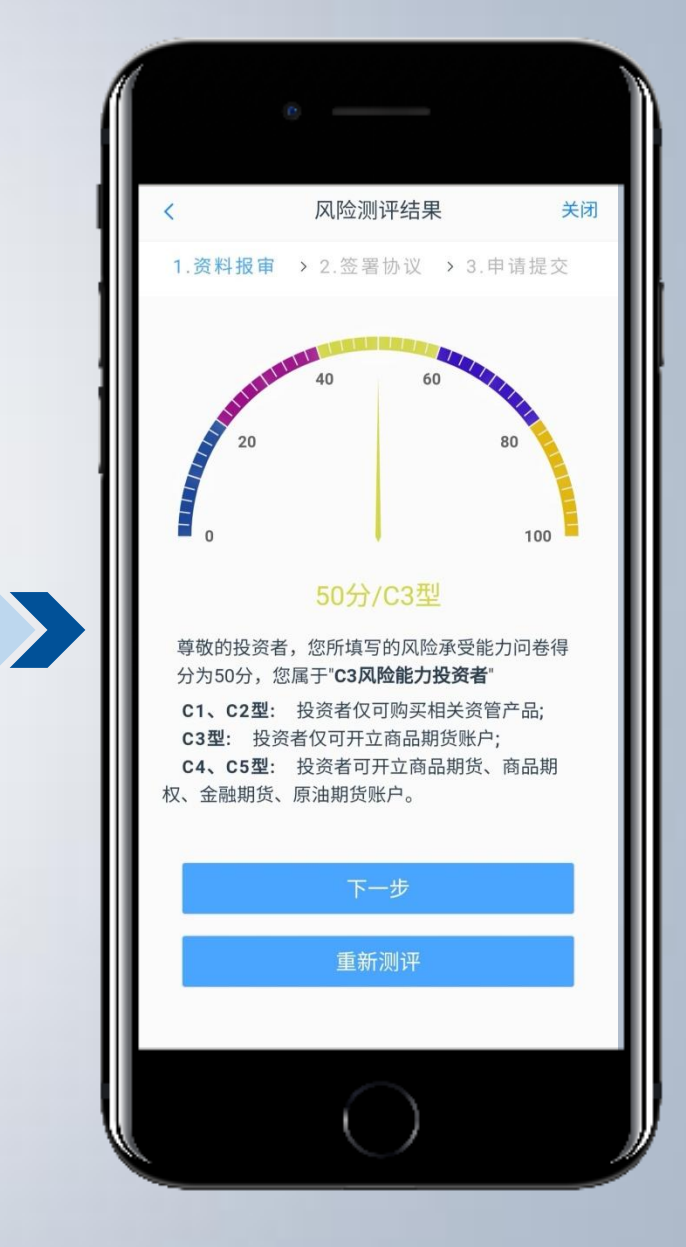

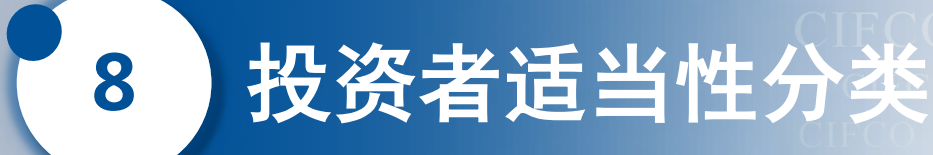

#### 请根据自身情况选择相应类型

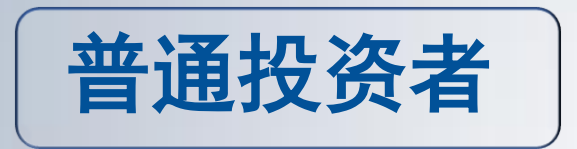

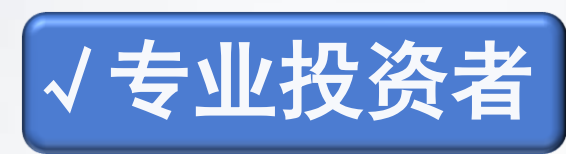

#### #小贴士:

当您选择专业投资者,您必须符合以下条件: ① 金融资产大于500万,或最近3年个人年均收 入大于50万。

金融投资经历超过2年;或金融产品设计、投资、风险管理经历超过2年;或金融高管;或金融相关注册会计师;或律师资格。

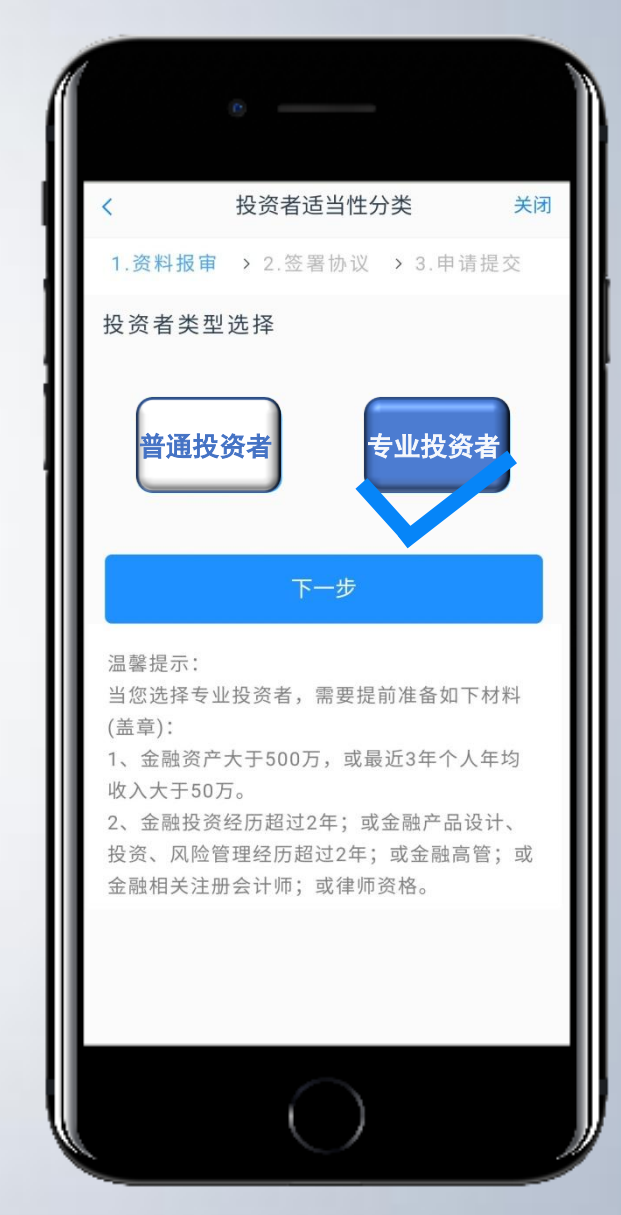

投资者适当性分类

#### 专业投资者 填写《投资者信息采集问卷》

#### #小贴士:

8

- ① 请根据自身实际情况填写。
- ② 专业投资者至少提供温馨提示中所列示的金融资产证明、投资经历证明、年收入证明、工作经历证明中的一种。具体要求参见界面提示。

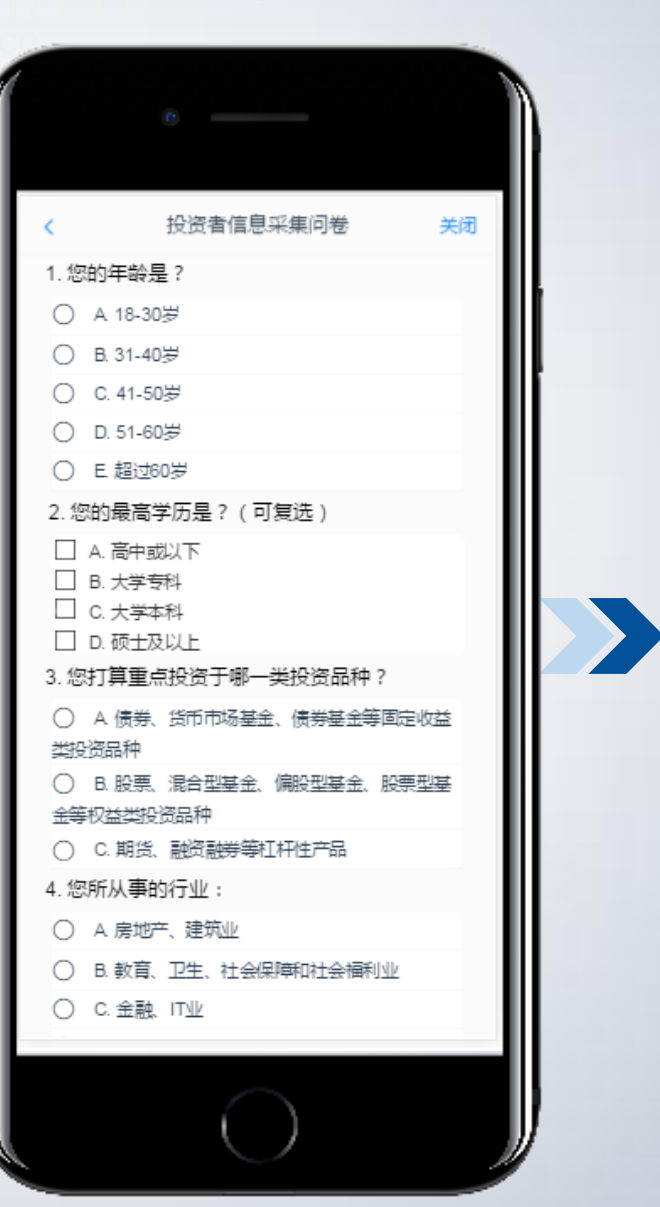

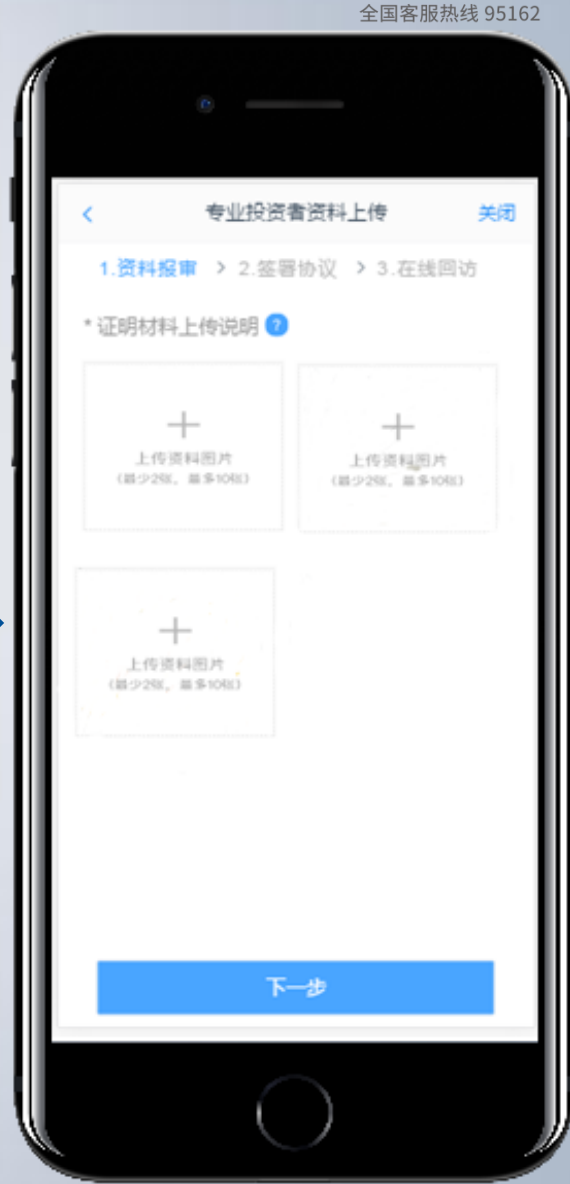

CIFCC

中国国际期货股份有限公司

商品期货首次开户 请勾选三家商品期货交易所: 上期所、郑商所、大商所

选择账户类型

#### #小贴士:

9

在其他公司有金融编码的客户 可同时勾选中国金融交易所, 否则不可勾选。

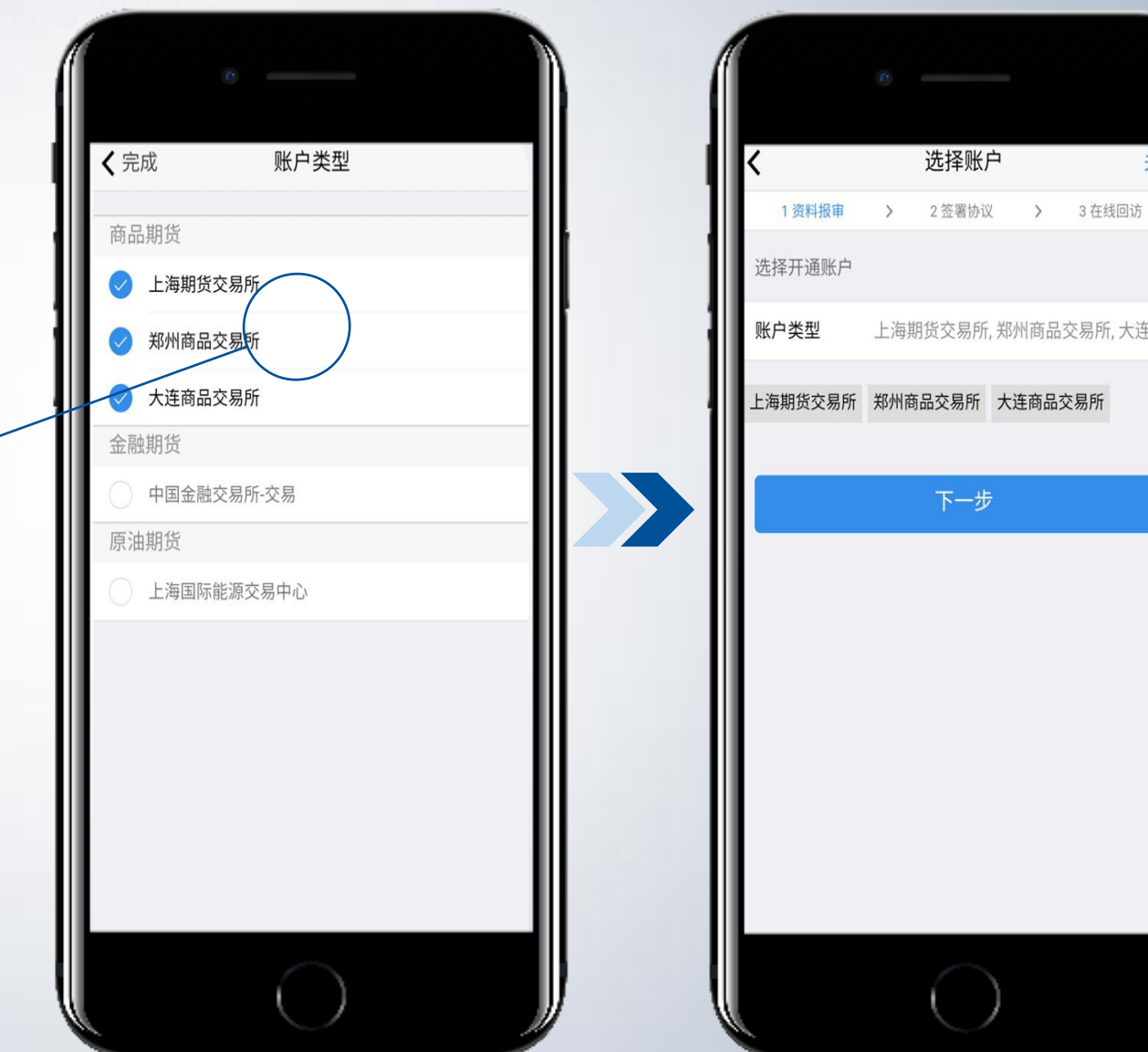

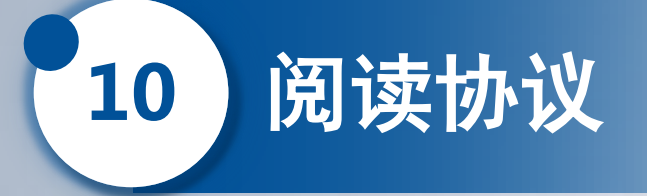

#### **阅读并同意** 相关协议及规则 >> 进入下一步

#### **#小贴士:** 如您对相关内容有疑议,

请咨询全国统一客服热线: 95162。

| I | 1.资料报审 > 2.签署协议 > 3.申请提交              |
|---|---------------------------------------|
| I | 期货经纪合同                                |
| I | 甲方: <u>中国国际期货股份有限公司</u>               |
| I | 乙方:                                   |
| I | 甲、乙双方经过平等协商,就甲方                       |
| I | 为乙方提供期货交易服务的有关事项                      |
| I | 订立本合同。                                |
| I | 第一节 合同订立前的说明、告知义                      |
| I | 务                                     |
| I | 第一条 在签署本合同前,甲方                        |
| l | 已向乙方出示了《期货交易风险说明                      |
|   | ~ ~ ~ ~ ~ ~ ~ ~ ~ ~ ~ ~ ~ ~ ~ ~ ~ ~ ~ |
| 0 | 我已阅读并同志全。乙方已仔细阅读、                     |
|   | 以上所有协议和业务规则内容<br>17秒                  |
|   |                                       |
|   |                                       |

11 视频验证

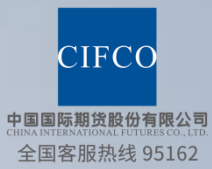

#### 开始视频通话

#### #小贴士:

在此过程中,若此前步 骤填写的信息有误,客 服人员将根据不通过原 因发回到相关界面,您 须刷新前端、重新完善 信息后再发起视频验证。

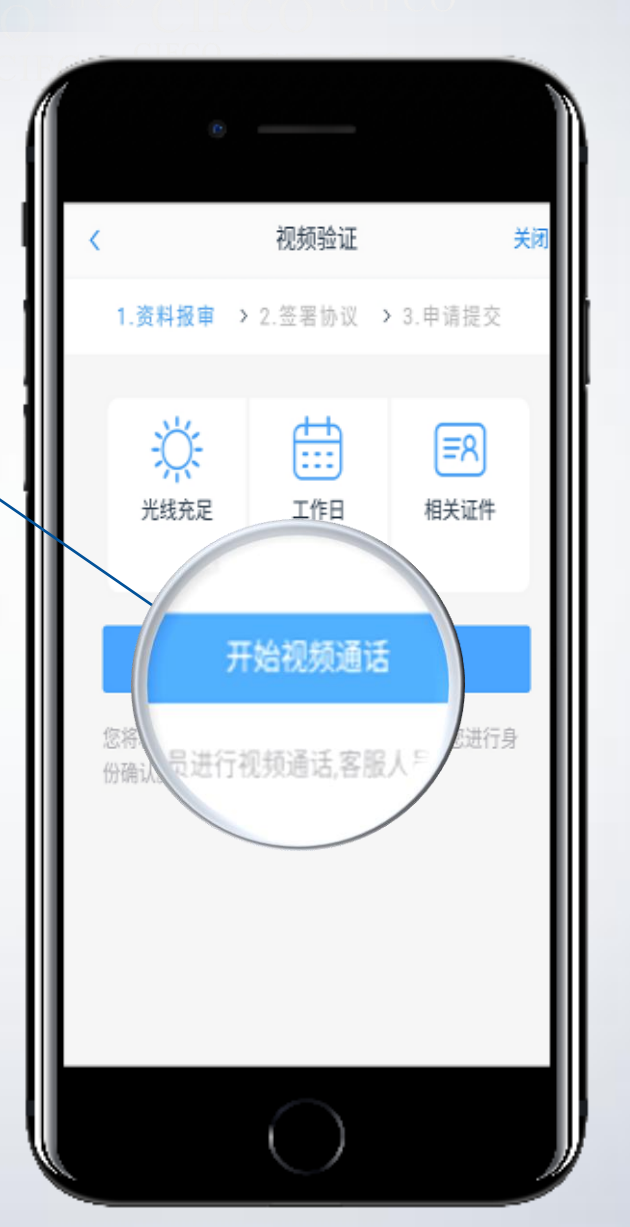

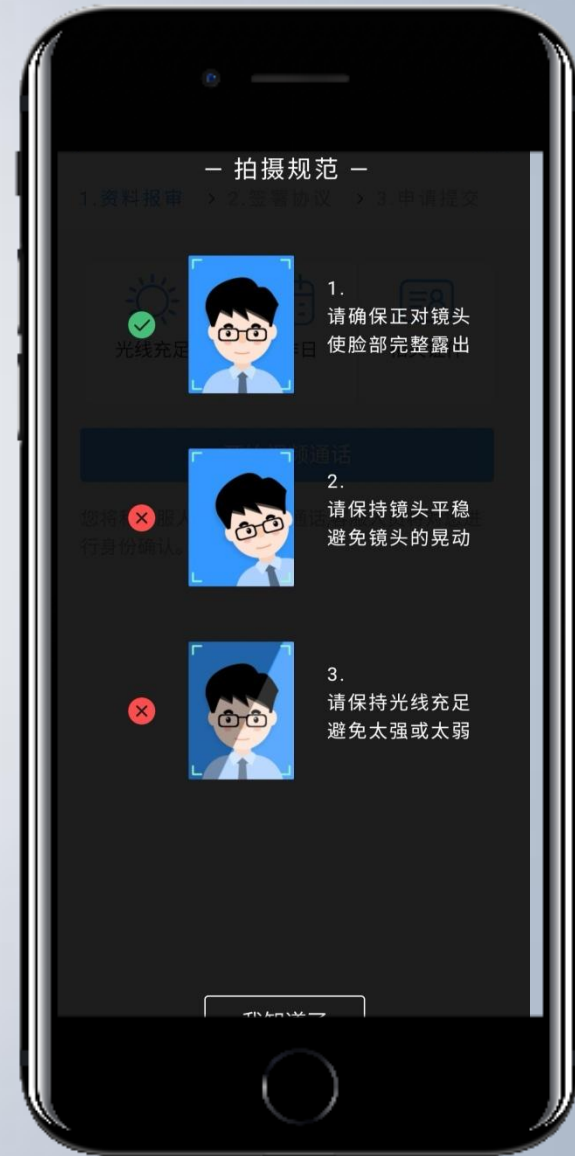

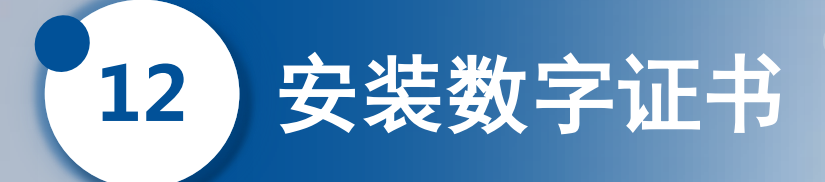

# 安装成功后将会提示 "数字证书已经安装成功"

#### #小贴士:

数字证书是唯一识别您的凭证, 该密码请务必记住,在未来的 业务办理流程中您可能会用到。

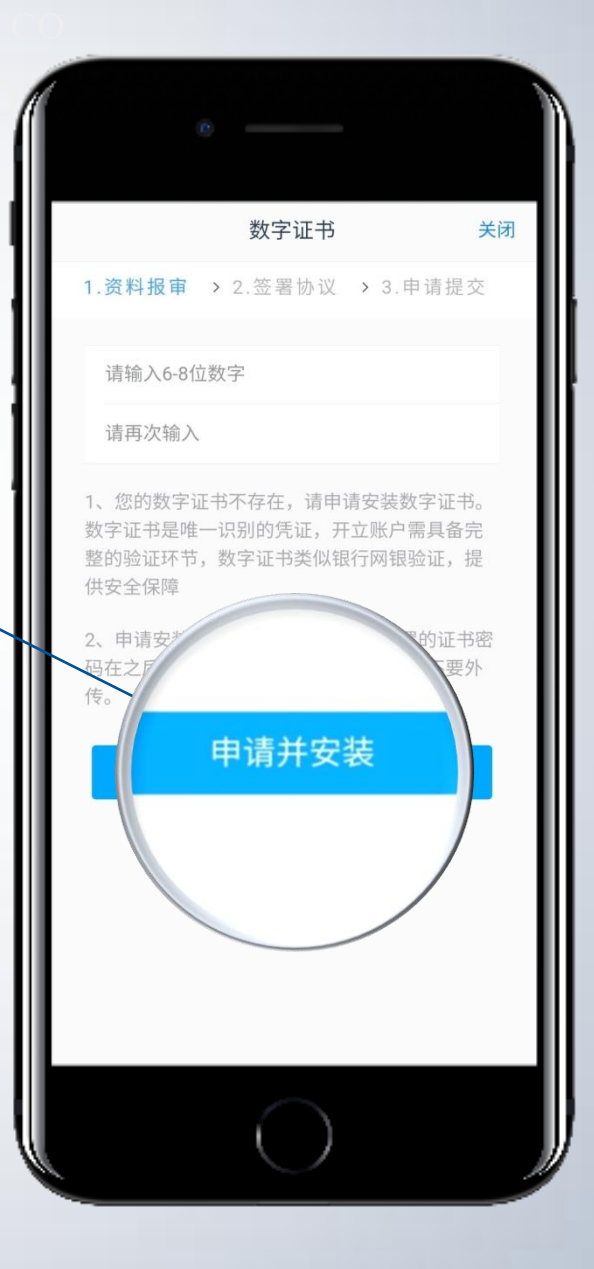

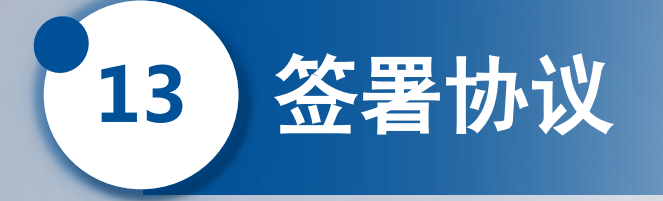

# 协议全部签署后,勾选 "我已阅读以上所有协议规则内容"

#### #小贴士:

签署的协议为客户须知、合同书及风险说明等文件,请您必须仔细阅读并同意后方可进行下一步。 如您对相关内容有疑议,请咨询全国统一客服热线: 95162。

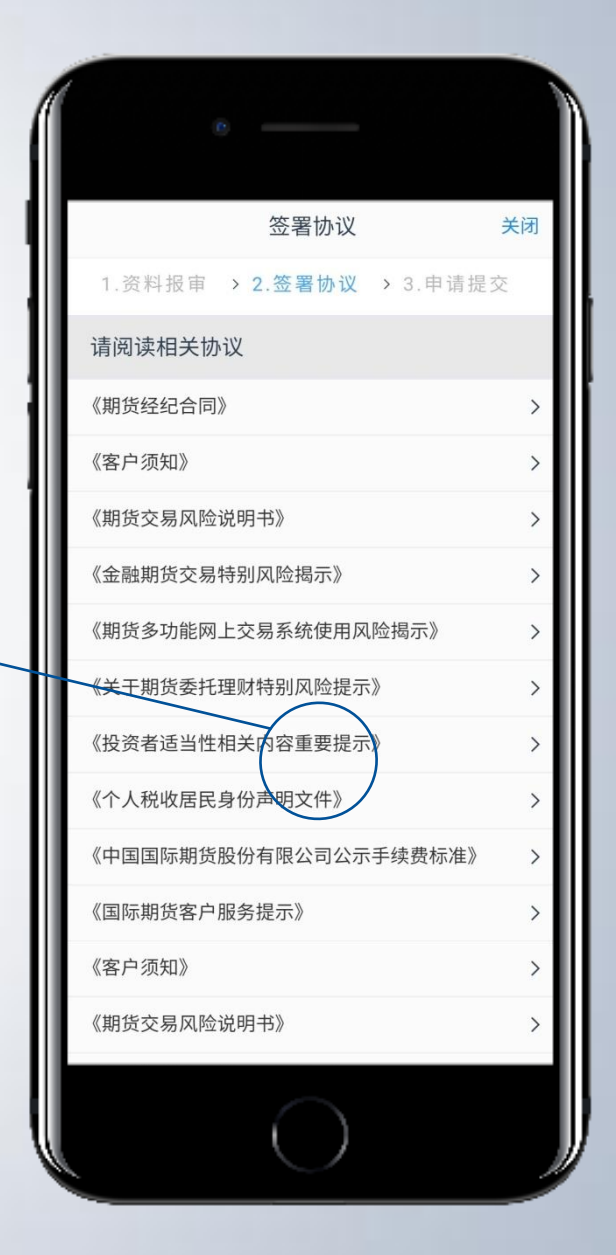

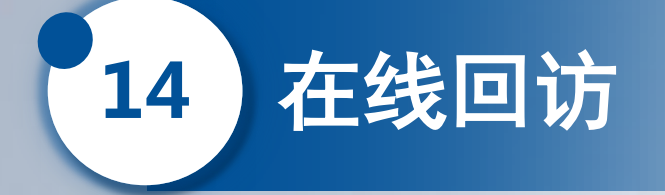

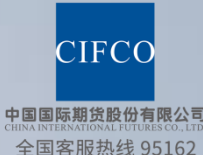

# 回访问卷请按本人实际情况、 真实意愿作答。

#### #小贴士:

回访结果可能对您的业务办理造成影响, 您需再次确认回访问卷答题是否准确。确 认提交后将进入开户结果申请提交页面。

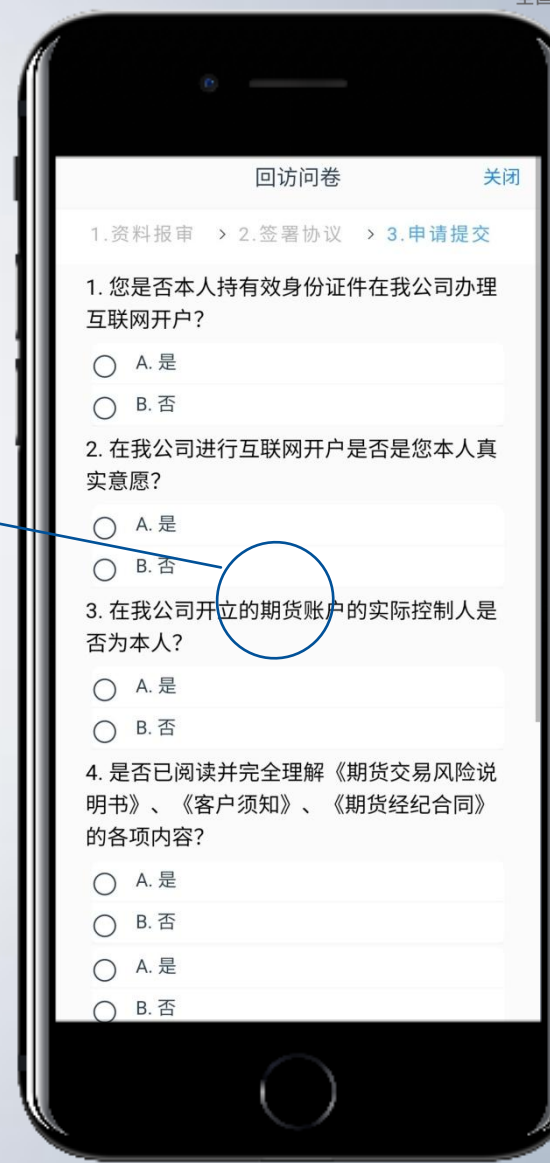

#### 完成商品期货开户

15

申请提交

等待资料审核

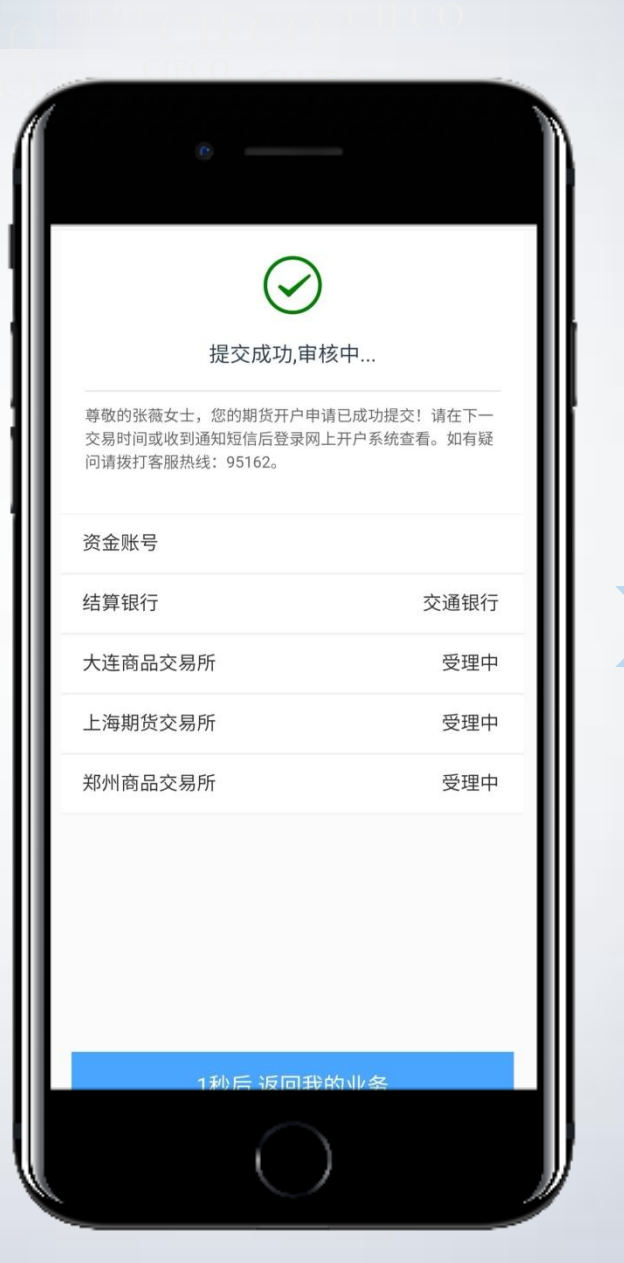

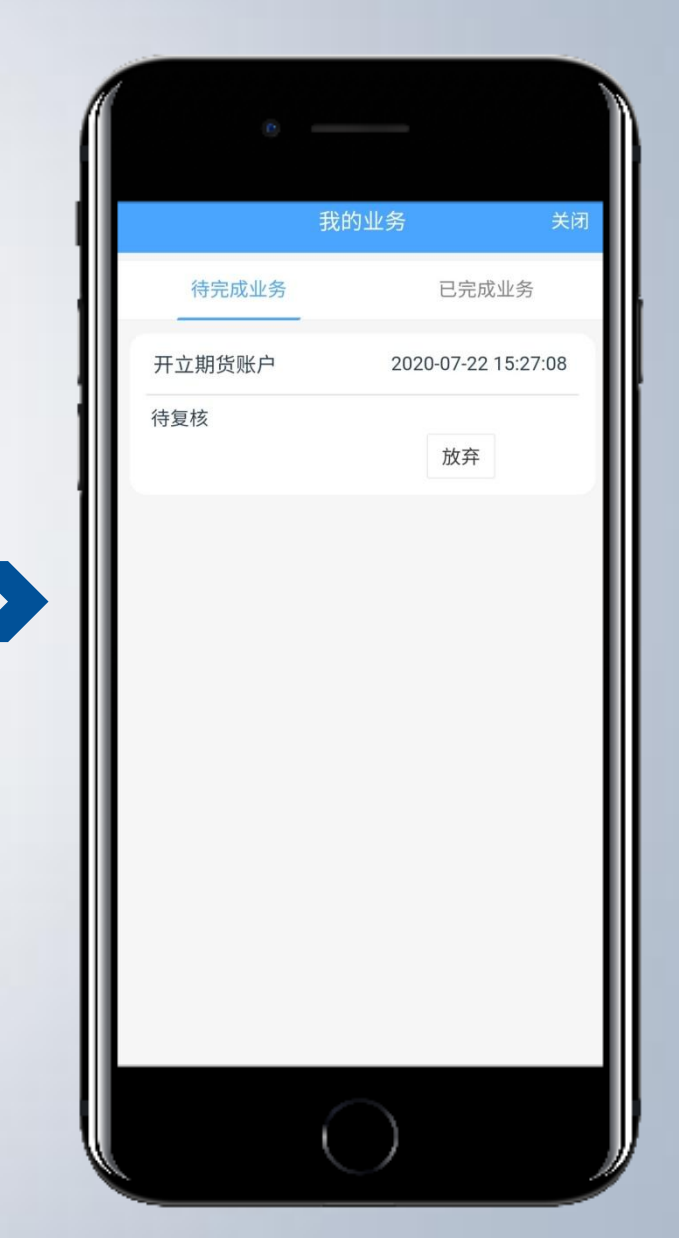

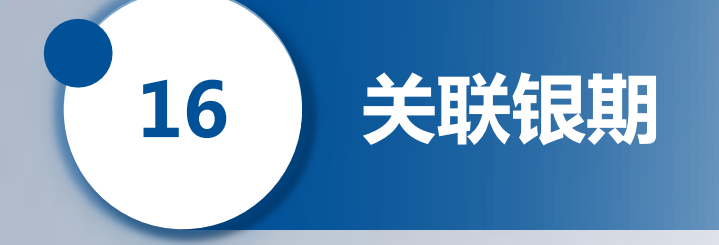

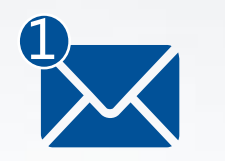

待审核通过,您将收到短信通知 🔀 。请登陆同名银行账户网上银 行,或前往柜台进行银期关联,方能通过银期转账出金和入金。

尊敬的客户您好,您已成功开立期货经纪账户!您的**期货账号**为(资金 账号),初始资金密码及交易密码为(密码)。期货交易软件下载地址: http://www.cifco.net/index.php?m=Archives&c=IndexArctype&a=index&t\_id=23

保证金账户及结算信息可登陆中国期货市场监控中心查询,您的查询账 户为(0219+资金账号),初始查询密码(密码)(区分大小写)。网址为: https://investorservice.cfmmc.com/。

初次登陆请您注意修改密码。客服热线95162, 欢迎您来电。感谢您选 择中国国际期货,祝您投资愉快。

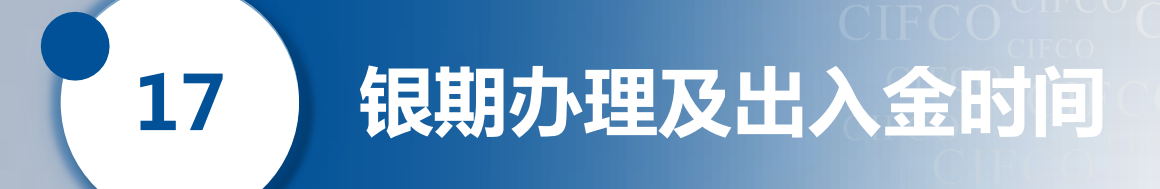

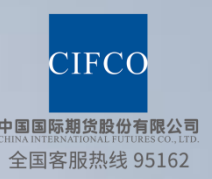

期货账户开通后,请您登陆同名银行账户网上银行或前往柜台 进行银期关联,方能通过银期转账出金和入金。

【**关联银期办理时间**】 周一至周五 09:00-15:00

#### 【银期转账时间】

- **日盘:** 入金 08:30-15:30 (其中, 工行为08:45-15:30);
  - 出金 09:00-15:30
- **夜盘:** 入金 20:40-02:45(其中, 农行为02:30结束);
  - 出金 不可出金

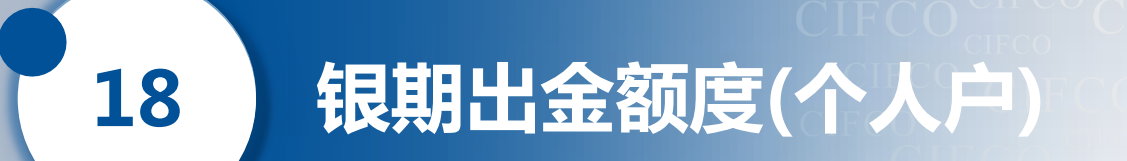

#### ① 银期出金额度计算公式:

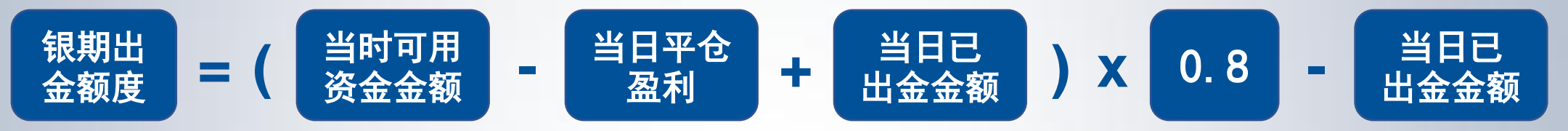

# ② 每日累计转账额度: 100万,单笔限额为50万。 ③ 个人户银期保底资金: 100元。客户要求取消保底资金的当日设置,当日生效且仅当日有效。

备注:

① 每日出金次数: 默认为每日10次, 超出次数请联系客服开通权限方可办理。

② 当客户银期转账超限或要求取消保底资金时,请致电95162申请。

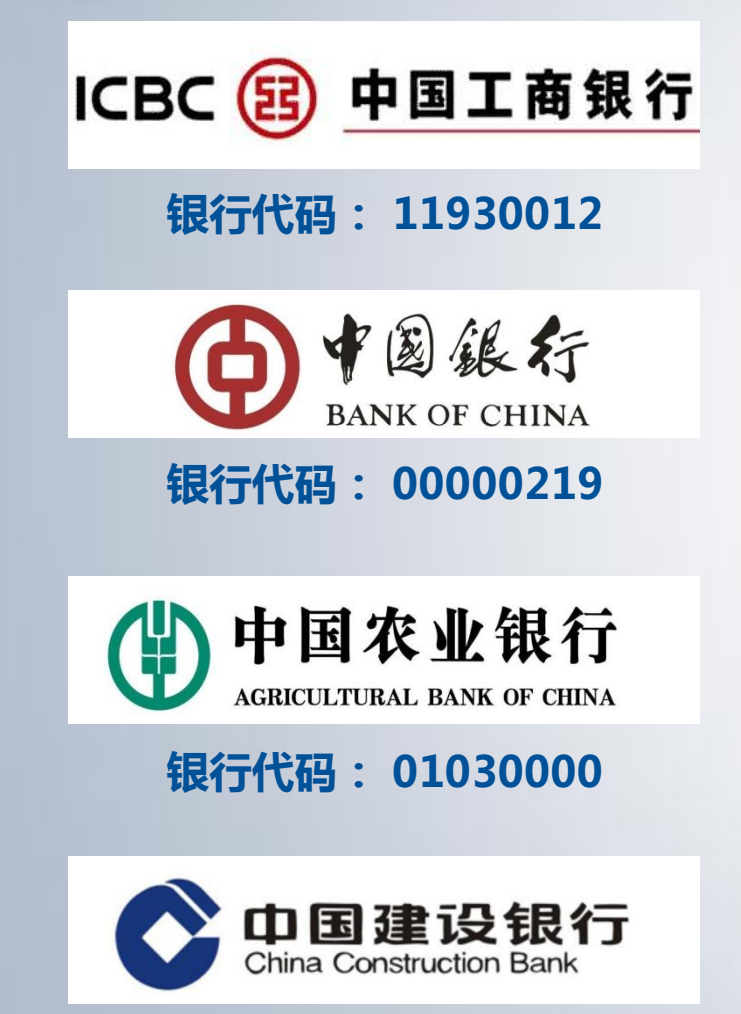

合作银行

19

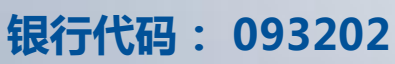

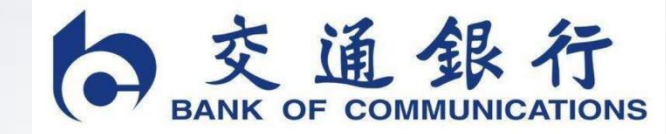

银行代码: 000116

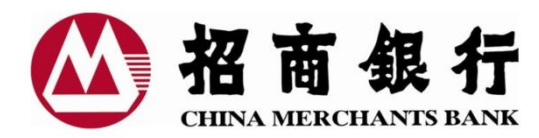

银行代码: 02190000

银行代码: 02190000

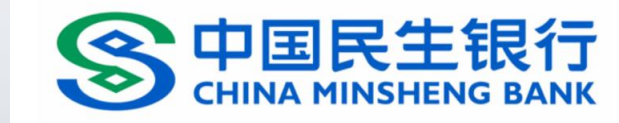

银行代码: 02190000

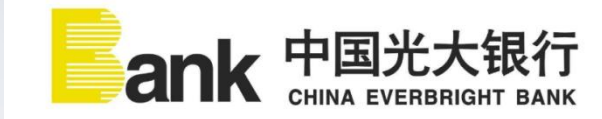

银行代码: 02190000

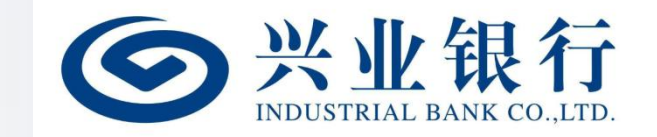

银行代码: 010143

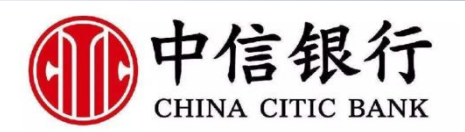

银行代码: 02190000

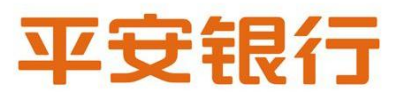

银行代码: 02190000

#### CIFCO 中国国际期货股份有限公司 CHINA INTERNATIONAL FUTURES CO., LTD.